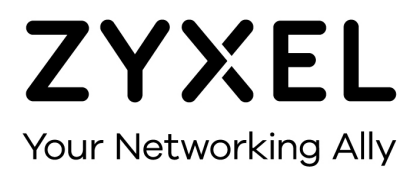

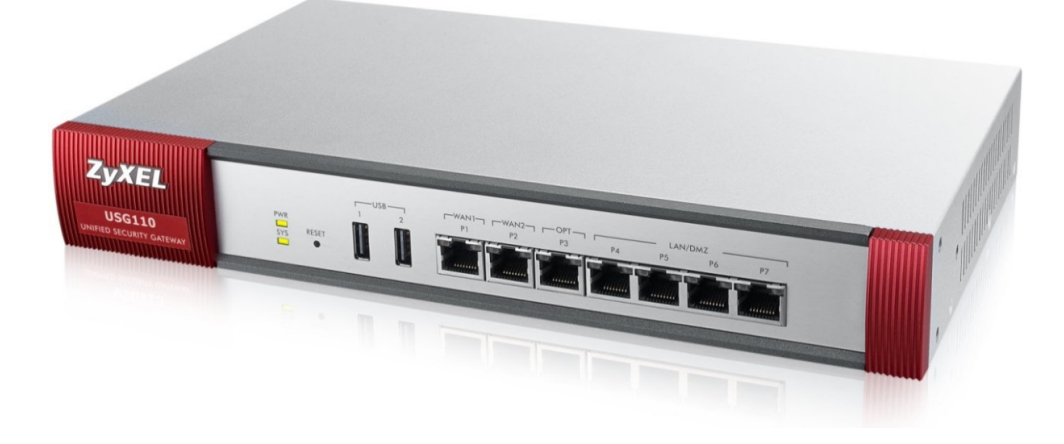

# DNS oder DDNS mit Zertifikat

Zyxel USG Firewall-Serie ab Firmware Version 4.10

Knowledge Base, KB-3623 Oktober 2016

©Zyxel Communication Corp.

## DNS ODER DDNS MIT ZERTIFIKAT

Dynamische DNS-Dienste (DDNS) erlauben die Auflösung von Namen bei Verwendung von dynamischen IP-Adressen. Dieser Artikel zeigt die Konfiguration der USG für den DDNS-Anbieter Dynu.com. Zusätzlich erstellen wir über SwissSign.ch ein offizielles SSL-Zertifikat. Mit dem Zertifikat gewährleisten wir einen sicheren externen Zugriff auf Dienste wie z.B. SSL-VPN oder für die Remoteverwaltung der USG über HTTPS.

## **Konfiguration des DDNS**

Im folgenden Beispiel haben wir eine Domain namens Studerus.ch mit einer dynamischen IP-Adresse, die sich regelmässig ändert. Bei Dynu.com muss man sich für das Dynu-Premium-Packet registrieren. Dieser Service ist kostenlos und benötigt keine regelmässigen Logins zur Erhaltung des Accounts.

#### Configuration > Network > DDNS > DDNS > Add

| O Add Profile           | makeupstyling ch |   | ? ×       |
|-------------------------|------------------|---|-----------|
| General Settings        |                  |   |           |
| Ceneral Settings        |                  |   |           |
| Crofile Name:           | Chudana          |   |           |
|                         | Studerus         |   |           |
| DDNS Type:              | Dynu Premium     | * |           |
| DDNS Account            |                  |   |           |
| Password:               | ••••             |   |           |
| Retype to Confirm:      | ••••             |   |           |
| DDNS Settings           |                  |   |           |
| Domain Name:            | studerus.ch 🗙    |   |           |
| Primary Binding Address |                  |   |           |
| Interface:              | wan1             | * |           |
| IP Address:             | Interface        | ~ |           |
| Backup Binding Address  |                  |   |           |
| Interface:              | none             | ~ |           |
| IP Address:             | Interface        | ~ |           |
|                         |                  |   |           |
|                         |                  |   |           |
|                         |                  |   |           |
|                         |                  |   |           |
|                         |                  |   |           |
|                         |                  |   |           |
|                         |                  |   |           |
|                         |                  |   |           |
|                         |                  |   | OK Cancel |

Der DDNS-Status zeigt an, ob die Verbindung zu Dynu.com funktioniert.

| DDNS Sta | tus                      |             |              |                    |
|----------|--------------------------|-------------|--------------|--------------------|
| DDNS St  | atus                     |             |              |                    |
| () Upd   | ate                      |             |              |                    |
|          | Profile Name             | Domain Name | Effective IP | Last Update Status |
| 1        | Studerus                 | studerus.ch |              | Success            |
| 14 4     | Page 1 of 1   🕨 🕅   Show | 50 🛩 items  |              |                    |

#### Monitor > System Status > DDNS Status

Im Dynu-Account richten wir unsere Subdomain ein. Als Beispiel verwenden wir die Subdomain SSL.Studerus.ch. Nachdem wir diese angelegt haben, erstellen wir auf der USG das Anforderungszertifikat, welches wir benötigen, um ein offizielles Zertifikat zu beantragen.

## ERSTELLEN DES REQUEST-ZERTIFIKAT FÜR SWISSSIGN

Configuration > Certificate > My Certificate > My Certificate Setting > Add

| Add My Certificates                   |                                | ? >          |
|---------------------------------------|--------------------------------|--------------|
| Configuration                         |                                |              |
| Name:                                 | studerus                       | ]            |
| Subject Information                   |                                | -            |
| ,                                     |                                |              |
| Host IP Address                       |                                | η            |
| Host Domain Name                      | ssl.studerus.ch                | 7            |
| E-Mail                                |                                |              |
| Organizational Unit:                  | IT                             | (Optional)   |
| Organization:                         | Studerus 🗙                     | (Optional)   |
| Town (City):                          | Schwerzenbach                  | (Optional)   |
| State (Province):                     | Zuerich                        | (Optional)   |
| Country:                              | Switzerland                    | (Optional)   |
| Key Type:                             | RSA                            | × 1          |
| Key Length:                           | 2048                           | ✓ bits       |
| Extended Key Usage                    |                                |              |
| Server Authentication                 |                                |              |
| Client Authentication                 |                                |              |
| iKEIntermediate                       |                                |              |
|                                       |                                |              |
|                                       |                                |              |
| Create a self-signed certificate      |                                |              |
| Create a certification request and sa | ave it locally for later manua | I enrollment |
|                                       |                                |              |
|                                       |                                |              |
|                                       |                                | OK Cancel    |

Das Request-Zertifikat in der Übersicht My Certificates:

| Cer             | tificates Trusted C                                       | ertificates                       | and the second second second second second second second second second second second second second second second |
|-----------------|-----------------------------------------------------------|-----------------------------------|----------------------------------------------------------------------------------------------------|
| a st            | orage Space in Use                                        |                                   |                                                                                                    |
|                 |                                                           |                                   |                                                                                                    |
|                 |                                                           |                                   |                                                                                                    |
| Ce              | rtificates Setting                                        |                                   |                                                                                                    |
| Cer             | rtificates Setting                                        | 🐻 Object Reference                |                                                                                                    |
| Cer<br>A        | rtificates Setting<br>Add 🔐 Edit 🍵 Remove<br>Name 🔺       | Colject: Reference                | Subject                                                                                                    |
| Cer<br>0 /<br># | ntificates Setting<br>Add  Bate  Remove Name  Add default | Cobject Reference<br>Type<br>SELF | Subject<br>CN=usg110_107BEFD12FBD                                                                                |

Über Doppelklick das Zertifikat öffnen und den Inhalt der Base-64 codierten Anzeige in die Zwischenablage kopieren:

| Edit My Certificates                                                                                                    |                                                                                                    |                   | ?      | X |
|----------------------------------------------------------------------------------------------------|----------------------------------------------------------------------------------------------------|-------------------|--------|---|
| Issuer:                                                                                                    | none                                                                                                    |                   |        |   |
| Signature Algorithm:                                                                                                    | rsa-pkcs1-sha1                                                                                                    |                   |        |   |
| Valid From:                                                                                                    | none                                                                                                    |                   |        |   |
| Valid To:                                                                                                    | none                                                                                                    |                   |        |   |
| Key Algorithm:                                                                                                    | rsaEncryption (2048 bits)                                                                                           |                   |        |   |
| Subject Alternative Name:                                                                                                    | ssl studerus.ch                                                                                                    |                   |        |   |
| Key Usage:                                                                                                    | DigitalSignature, KeyEncipherment, DataEncipherment                                                                 |                   |        |   |
| Extended Key Usage:                                                                                                    |                                                                                                    |                   |        |   |
| Basic Constraint:                                                                                                    |                                                                                                    |                   |        |   |
| MD5 Fingerprint:                                                                                                    | 3a:91:55:d2:ed:ed:52:74:08:c3:ff:3d:18:1e:c8:34                                                                     |                   |        |   |
| SHA1 Fingerprint:                                                                                                    | 72:9e:6d:d4:67:b6:fd:d6:bc:74:f9:44:81:94:82:63:66:b7:53:ad                                                         |                   |        |   |
| Certificate in PEM (Base-64) Encode                                                                                                 | d Format                                                                                                    |                   |        |   |
| BEGIN CERTIFICATE REQUEST<br>MIIDETCCAfkCAQAwdjEUMBIGA1UEBhM<br>ZXJpY2gxFjAUBgNVBACTDVNjaHdkcnplbr<br>MQswCQYDVQQLEwJJVDEUMBIGA1UEA | LU3dpdHpkcmxhbmQxEDAOBgNVBAgTB1p1<br>nJhY2gxETAPBgNVBAoTCFN0dWRlcnVz<br>rMLc3R1ZGVydXMuY2gwggEiMA0GC5qG5 <u>1b3</u> | $\langle \rangle$ |        |   |
| Export Certificate Only                                                                                                    |                                                                                                    |                   |        | ~ |
| <                                                                                                    |                                                                                                    |                   | >      |   |
|                                                                                                    |                                                                                                    | ОК                | Cancel |   |

## Erstellen des SwissSign-Zertifikats

Da wir nun ein Request-Zertifikat erstellt haben, eröffnen wir ein Account bei der Swisssign und fordern unser SSL-Zertifikat für die Subdomain SSL.Studerus.ch an. Dafür haben wir vorgängig ein SSL-Silver-Zertifikat gekauft und per E-Mail einen Lizenzcode erhalten.

Gehen Sie auf https://swisssign.net/

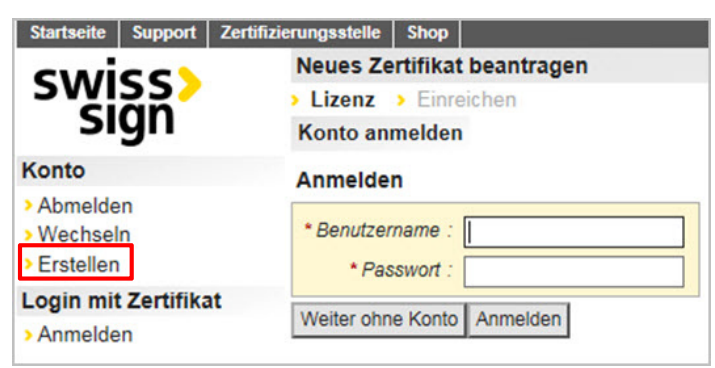

Sofern nicht bereits schon ein Account besteht, klicken Sie auf 'Konto erstellen'.

| Konto registrieren       |                                                  |
|--------------------------|--------------------------------------------------|
| () Die Kontoangaben w    | verden nicht an Dritte weitergegeben.            |
| () Die Kontoangaben w    | verden <b>nicht</b> in Zertifikate übernommen, d |
| * Benutzername :         |                                                  |
| * E Mail Adresses        |                                                  |
| - E-Mail Adresse .       |                                                  |
| Telefonnummer(n) :       |                                                  |
|                          | Optionaler Freitext                              |
| Bevorzugte Sprache :     | O English   Deutsch                              |
| * Passwort :             |                                                  |
| * Passwort wiederholen : |                                                  |
| Abbrechen Konto erstelle |                                                  |
| Nonconon Nonto erstein   |                                                  |

Nach dem Anmelden geben wir den Lizenzcode des Silver-Zertifikats ein:

| ③ Erwerben Sie eine Lizenz bei unserem <u>Shop</u> |
|----------------------------------------------------|
| Lizenz                                             |
| * Lizenzcode :                                     |
| Weiter                                             |

Einfügen des PKCS#10 Codes (Base-64 kodiertes Zertifikat aus der USG):

| f10 : | IOHP/rgUOvRT2F/Qh6D5JmCayEwJrITO0jCiYle3sCwV4i7kdB+Be4ju082leSiL                                                                                                    |
|-------|----------------------------------------------------------------------------------------------------|
|       | 4Be31sma7eMu5vU/j+uURSdjvrzyR3ddLbe12zm/bx6g4Y97wGY+437JKTnPwiqV                                                                                                    |
|       | EeJ0+fiRBAmNeMtnGyRjZWk6A3cQgKxr+0pUW9E4VfATyVcDAgMBAAGgVjBUBgkq                                                                                                    |
|       | hkiG9w0BCQ4xRzBFMA4GA1UdDwEB/wQEAwICtDAzBgNVHREELDAgoBsGCisGAQQB                                                                                                    |
|       | gjcUAgOgDQwLc3R1ZGVydXMuY2iCC3N0dWRlcnVzLmNoMA0GCSqGSIb3DQEBBQUA                                                                                                    |
|       | A4IBAQCvixhXLpo+tufuZ4gIDxQtU06V4+inb5oJiGztrhg7Sb0x429MOGkGnmu8                                                                                                    |
|       | 9mpUjgOol2bWU6ie/0irEtTfTJ+kA6bbn/0Dk6a0VSJR0iCgftn2FbF5DGUBCpdL                                                                                                    |
|       | L+ZROFHJ+kGE72fYg+L1U1PyD91Zd0J9+coxBBA7xD0mOFG90Jy5UKHoLC0SNwpZ                                                                                                    |
|       | POSNOHXUCHYdFR8002Yc/HSupebntDkfCt2VP3XdVcZqGmY5cYtLMYSIBUN0t8pB                                                                                                    |
|       | V01MM+0RNhoUSF3+mcur2m686f=V1F1FFF1Mia0oC7CdaI6d9eDce00KBV68i1                                                                                                    |
|       | 1 CHICLE ADDA CONCOUNTS IN THE ADDA CONCOUNTS AND A CONCOUNTS AND A CONCOUNTS |
|       | ISR/SIJISCERCESEQECEIKCPyEni/                                                                                                    |

Wenn der PKCS#10 angenommen wurde, sehen wir auf der rechten Seite die Attribute, die wir im Formular der USG eingegeben haben.

| CSR                                                                                                    |                                                                                                    | Übersprung | ene A | Attribute                              |
|----------------------------------------------------------------------------------------------------|----------------------------------------------------------------------------------------------------|------------|-------|----------------------------------------|
| ▲ Einige Attribute könne                                                                                                    | en nicht berücksichtigt werden                                                                                                    | Subjekt DN | с     | <del>+10020077037174307200010207</del> |
| PKCS#10                                                                                                    | MITDETCCA #bcaoaudiEUMEIGA1UEEbMIU3dadHalomybbmoyEDAOBoNUBACTB1a1                                                                                                    |            | st    | 2                                      |
|                                                                                                    | ZXJpY2gxFjAUBgNVBAcTDVNjaHdlcnplbmJhY2gxETAPBgNVBAoTCFN0dWRlcnVz ^                                                                                                    |            | I.    | Boimer Banirasia                       |
|                                                                                                    | MQswCQYDVQQLEwJJVDEUMBIGA1UEAxMLc3R1ZGVydXMuY2gwggEiMA0GCSqGSIb3                                                                                                    |            | 0     |                                        |
| DQEBAQUAA4IBDwAwggEKA6IBAQC2wiquphiwmcci6ypjYsBhFc/I2bvohYsXo3/+<br>XASxltw9IXlmlPt8tRuBX344TR7yTj4eWbuEfES2NmMbYPDGY5sJQJ4u5ue3c26D |                                                                                                    |            |       | <b>*</b>                               |
|                                                                                                    | jpX+16086GKqbLA+dhhy281Il0de77P3FuUl7eIe7rCUQws0s3J6dMMMkyamcNiJ                                                                                                    | SAN        | oth   | mengen studeraoroh                     |
|                                                                                                    | 4Be31sma7eMu5vU/j+uURSdjvrzyR3ddLbe12zm/bx6g4Y97wGY+437JKTnPwiqV<br>EgJ0+fiRBAmNeMKnGyRj2Wk6A3cQgKxr+0pUM9E4VfATyVcDAgMBAA6gVjBUBgkg                                                                  |            | -     |                                        |
|                                                                                                    | hkiG9w0BCQ4xRzBFMA4GA1UdDwEB/wQEAwICtDAzBgNVHREELDAqoBsGCisGAQQB<br>gjcDAgOgDQwLc3R1ZGVydXMuY21CC3N0dWR1cnVzLmNoMA0GCSqGSIb3DEBBQUA<br>A4IBAQCyixhXLpo+tufu24gIbAQtU06V4+inb5oJiGzthq75b0x429MOGKGmu8 |            |       |                                        |
| Übersprungene Attribute :                                                                                                    | O Nicht zur Kenntnis genommen                                                                                                    |            |       |                                        |
| Zurück Weiter                                                                                                    |                                                                                                    |            |       |                                        |

Die Zertifikatsanforderung wurde erfolgreich angenommen:

| Subjekt DN                     | CN  | and the second second se |
|--------------------------------|-----|----------------------------------------------------------------------------------------------------|
|                                | OU  | Domain Validated Only                                                                                                    |
| Alternativer Name des Subjekts | DNS | هنصنفن                                                                                                    |
| Anforderungsidentifikator      | 1   | 200000000000000000000000000000000000000                                                                                                    |
| Schlüsselidentifikator         |     |                                                                                                    |
| Lizenzode                      |     |                                                                                                    |

### Bemerkungen

Damit das Zertifikat endgültig ausgelöst werden kann, wird an dieser stelle ein E-Mail an das Konto **administrator@<IHREDOMAIN>** gesendet. Achten Sie darauf, dass Sie Zugriff auf das Postfach haben, um das E-Mail zu bestätigen und das Zertifikat zu erhalten!

Als nächstes laden wir das offizielle SSL-Zertifikat im .cer-Format herunter:

| Zertifikat      |                                                                                                    |                                      |                   |  |
|-----------------|----------------------------------------------------------------------------------------------------|--------------------------------------|-------------------|--|
| Status          | Läuft ab                                                                                             | Subjekt                              | Alternativer Name |  |
| valid           | 2015-06-17 18:14:16                                                                                  | /CN-CN-CO-Domain Validated Only      | DNS:              |  |
| Forma<br>Herunt | kat herunterladen (ohr<br>cer<br>cer<br>pem<br>pro (Zertifikatskei<br>pem (Zertifikatskei<br>erladen | ne privaten Schlüssel)<br>ne)<br>ne) |                   |  |

Auf der USG importieren wir über das Menü My Certificates das SSL-Zertifikat:

#### Configuration > Certificate > My Certificate > Import

| Import Certificates                                                                                                    | Deshudha leSenweisen nore                                                                                                    | ? ×    |
|----------------------------------------------------------------------------------------------------|----------------------------------------------------------------------------------------------------|--------|
| Please specify the local<br>following formats.                                                                                                    | ion of the certificate file to be imported. The certificate file must be in one of th                                                                                                    | e A    |
| Binary X.509     PEM (Base-64) et     Binary PKCS#7     PEM (Base-64) et     Binary PKCS#12  For my certificate impor certificate must already be deleted. | ncoded X.509<br>ncoded PKCS#7<br>tation to be successful, a certification request corresponding to the imported<br>exist on ZyWALL. After the importation, the certification request will automatic | ally   |
| File Path:                                                                                                    | C:\fakepath\studerus.ch.cer                                                                                                    | Browse |
| Password:                                                                                                    | (PKCS#12 only)                                                                                                    |        |
|                                                                                                    |                                                                                                    | ~      |
|                                                                                                    | Of                                                                                                    | Cancel |

Über den Import wurde aus unserem Request-Zertifikat ein echtes Zertifikat:

| My Certificates   | Trusted Certificates       |                                        |                                                  |
|-------------------|----------------------------|----------------------------------------|--------------------------------------------------|
| PKI Storage Space | ce in Use                  |                                        |                                                  |
|                   |                            |                                        | 3.146% used                                      |
| My Cortificator S | atting                     |                                        |                                                  |
| Add 2 Edt         | TRAMOVE Contract Reference |                                        |                                                  |
| # Name -          | Туре                       | Subject                                | Issuer                                           |
| 1 default         | SELF                       | CN=usg110 107BEFD12FBD                 | CN=usg110 107BEFD12FBD                           |
| 2 studerus        | CERT                       | CN=ssl.studerus.ch, OU=IT, O=Studerus, | CN=SwissSign Server Silver CA 2008 - G2, O=Swiss |

## Zugriff auf HTTPS mit dem offiziellen SSL-Zertifikat

Als nächsten hinterlegen wir das Zertifikat unter Service Control für den Zugriff auf HTTPS. Somit erhalten wir beim Verbinden auf die USG über *https://ssl.studerus.ch* keine Zertifikats-Fehlermeldung mehr, sondern gelangen direkt auf die Login Seite.

#### Configuration > System > WWW > Service Control

| Service Control Login Page                                                                                            |                                                          |
|----------------------------------------------------------------------------------------------------|----------------------------------------------------------|
| HTTPS                                                                                                    |                                                          |
| Enable Server Port: Authenticate Client Certificates Server Certificate: Redirect HTTP to HTTPS Admin Service Control | 443<br>(See <u>Trusted CAs</u> )<br>ssl studerus.cer · V |
| # Zone                                                                                                    |                                                          |